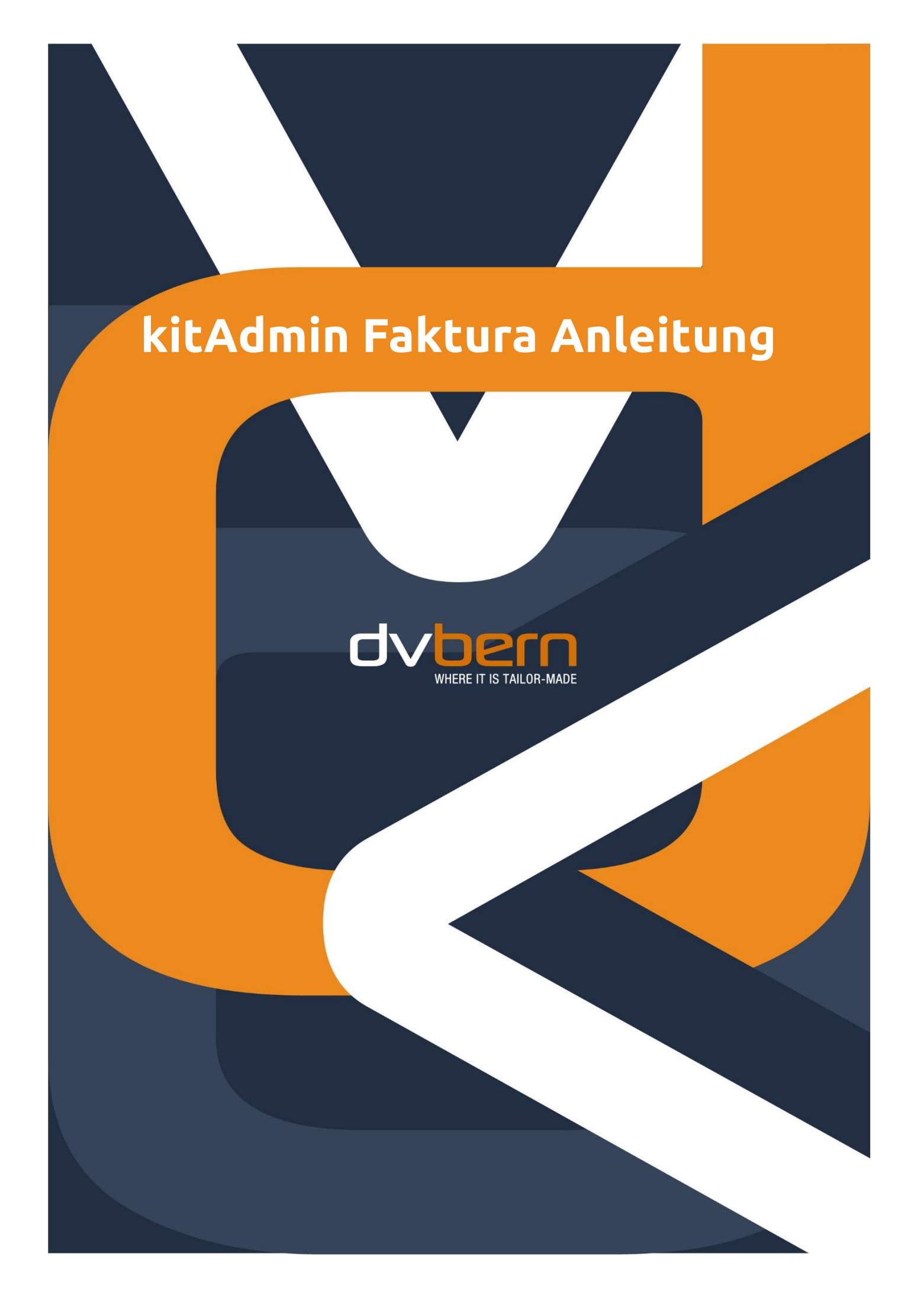

# Faktura

### **KITADMIN FAKTURA ANLEITUNG**

kitAdmin Supportteam DV Bern AG Nussbaumstrasse 21 CH-3000 Bern 22

Bern, 3. September 2019

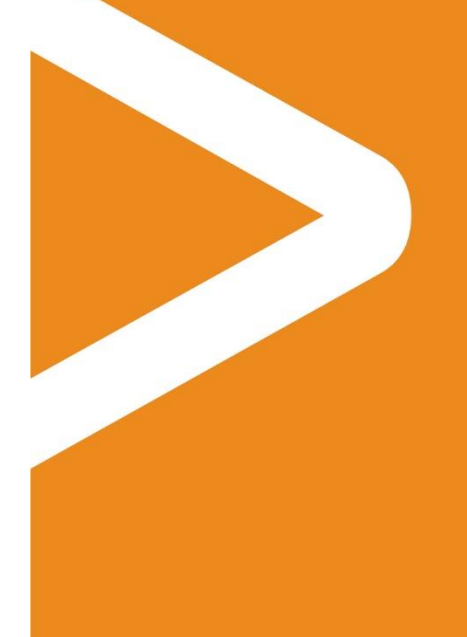

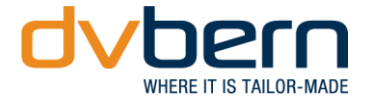

### Inhaltsverzeichnis

| 1.   | Rechnungen stellen                                                  | 4  |
|------|---------------------------------------------------------------------|----|
| 1.1. | Kontrolle – wurden alle Rechnungen der vergangenen Monate gestellt? | 4  |
| 1.2. | Rechnungslauf erstellen                                             | 4  |
| 1.3. | Rechnungen bestätigen und versenden                                 | 5  |
| 2.   | Zahlungskontrolle                                                   | 6  |
| 2.1. | Bank-Zahlungsdatei herunterladen & in kitAdmin hochladen            | 6  |
| 2.2. | Duplikate erkennen                                                  | 7  |
| 2.3. | Nicht zugewiesene Zahlungen zuweisen                                | 7  |
| 2.4. | Fehlende Zahlungen im kitAdmin erfassen                             | 8  |
| 3.   | Überbezahlte Rechnungen                                             | 10 |
| 3.1. | Unterschied Vorauszahlung, Rückerstattungsbetrag & Rechnung         | 10 |
| 3.2. | Überschuss ausgleichen                                              | 10 |
| 3.3. | Rückerstattungsbeträge ausbuchen                                    | 10 |
| 4.   | Mahnungen und Abschreibungen                                        | 12 |
| 4.1. | Mahnungen erstellen                                                 | 12 |

13

Abschreibungen erfassen

4.2.

### 1. Rechnungen stellen

#### 1.1. Kontrolle – wurden alle Rechnungen der vergangenen Monate gestellt?

Kinderort auswählen, auf Bereich Faktura wechseln und den Status des Monats kontrollieren.

| ñ | Kita   | Nüssli           | ~                |               |                  |            |       |            |              | Übersicht | Warteliste  | Belegung                  | Faktura         | Offene Posten         |
|---|--------|------------------|------------------|---------------|------------------|------------|-------|------------|--------------|-----------|-------------|---------------------------|-----------------|-----------------------|
| , | Von <  | 01. Jan. 2019    | bls              | 31. Jan. 2019 | ∍ ≯              |            |       |            |              |           |             |                           | Rec             | hnungen herunterladen |
| : | Status | Gesendet Be      | zahlt Teilbezahl | t Storniert   | Sonstiges        |            | Frist | Abgelaufen |              |           |             |                           |                 |                       |
|   |        | Zahlungserinnert | 1. Mahnung       | 2. Mahnung    | 3. Mahnung       | Betreibung |       |            |              |           |             |                           |                 |                       |
|   |        |                  |                  |               |                  |            |       |            |              |           |             |                           |                 |                       |
|   | 0      | Holzer Laura     | 1                | Janua         | ar 2019 / Nr. 13 | 40         |       |            | CHF 586.00   |           | Rechnur     | ngsläufe<br>auf erstellen |                 |                       |
|   | 0      | Lehmann Ro       | man              | Janua         | ır 2019 / Nr. 13 | 39         |       |            | CHF 1'421.70 |           | Januar 2019 | teilw                     | eise fakturiert |                       |
|   | 0      | Müller Xy        |                  | Janua         | ır 2019 / Nr. 13 | 41         |       |            | CHF 4'100.00 |           |             |                           |                 |                       |

Keine Leistungen – Es wurden vom Kinderort in diesem Monat keine Leistungen erbracht. Weswegen auch keine Leistungen verrechnet werden können.

Nicht fakturiert – Es wurden vom Kinderort in diesem Monat Leistungen erbracht. Diese müssen fakturiert werden.

Teilweise fakturiert – Es wurden vom Kinderort in diesem Monat Leistungen erbracht, aber nicht vollständig verrechnet. Die noch nicht fakturierten Leistungen müssen fakturiert werden.

Fakturiert – Es wurden vom Kinderort in diesem Monat Leistungen erbracht und vollständig fakturiert. Dieser Monat gilt als «Abgeschlossen».

#### 1.2. Rechnungslauf erstellen

Rechnungslauf für alle Monate stellen, in welchen der Status «nicht fakturiert» oder «teilweise fakturiert» lautet. Vorgehensweise: Klick auf «Rechnungslauf erstellen», Monat auswählen, Rechnungs- und Fristdatum setzen.

| 5002011. |                       |             |           |  |
|----------|-----------------------|-------------|-----------|--|
|          | Rechnungslauf         | Januar 2019 | >         |  |
|          | Rechnungsdatum        |             | Fällig am |  |
|          | 16.1.2019             | <b>#</b>    | 16.2.2019 |  |
|          |                       |             |           |  |
|          | Rechnungslauf starten | abbrechen   |           |  |

Verrechenbare und nicht verrechenbare Rechnungen werden in der Rechnungslauf-Vorschau angezeigt.

Bei Rechnungen mit dem Status «verrechenbar» wird automatisch ein Häkchen gesetzt, dieses kann manuell abgewählt werden. Falls eine Rechnung als «nicht verrechenbar» gekennzeichnet ist, kann eine Information angezeigt werden, indem der Mauszeiger auf den rot markierten Status bewegt wird. kitAdmin zeigt den Anwendenden die noch offenen Schritte auf, damit die Leistung verrechnet werden kann.

| Rechnungslauf Leistungsperiode Februar, 128.02.2019 |                                                     |                                                          |  |  |  |  |  |
|-----------------------------------------------------|-----------------------------------------------------|----------------------------------------------------------|--|--|--|--|--|
| 🗷 Lehmann Roman                                     | E-Mail verrechenba                                  | ar CHF 2'986.70                                          |  |  |  |  |  |
| Müller Xong                                         | Post nicht verrec                                   | henbar                                                   |  |  |  |  |  |
|                                                     | Rechnung kann nicht verrechnet werden weil          |                                                          |  |  |  |  |  |
| Nadal Xavi                                          | Parameter Einkommen abzüglich Familiengrösse für Mü | ller Michael zu Zeitraum 1.2.2019 - 28.2.2019 festlegen. |  |  |  |  |  |
|                                                     |                                                     |                                                          |  |  |  |  |  |

Hinweis: Vorhandene Vorauszahlungen sind neu bereits in diesem Schritt erkennbar.

#### 1.3. Rechnungen bestätigen und versenden

Wir empfehlen, sowohl das Häkchen «Rechnung per E-Mail senden», als auch das Häkchen «Rechnungen herunterladen» zu markieren.

| E | 🕐 Rechnung per E-Mail senden  |     |  |
|---|-------------------------------|-----|--|
|   | kita.nüssli@dvbern.ch         |     |  |
| [ | Rechnungen herunterladen      |     |  |
|   | Rechnungen bestätigen abbrech | nen |  |

Bei «Rechnung per E-Mail senden» muss eine Antwort-E-Mail-Adresse definiert werden. Falls der Kinderort eine E-Mail-Adresse im Profil hinterlegt hat, wird diese jeweils vorgeschlagen. Beim Knopfdruck "Rechnung bestätigen" werden die E-Mail unwiderruflich automatisch versendet.

Unsere Erfahrung zeigt, dass der Aufwand und die administrativen Kosten für den Kinderort geringer werden, je mehr Eltern die Rechnung via E-Mail erhalten.

### 2. Zahlungskontrolle

#### 2.1. Bank-Zahlungsdatei herunterladen & in kitAdmin hochladen

Im E-Banking die Datei (ESR / BESR / CAMT54 / ISO20022) herunterladen. Diese befindet sich im E-Banking in der Regel beim Menüpunkt «Transfer». Wichtig dabei ist, nur die «nicht abgeholten» Daten herunterzuladen, um Duplikate zu vermeiden.

Um die Daten in kitAdmin zu importieren, muss das Menü geöffnet werden, «Kontenabgleich» ausgewählt und oben rechts auf «Datei hochladen» geklickt werden. Anschliessend «Datei importieren» anwählen, die heruntergeladenen Bankdaten (Datei mit Endung .xml oder .v11) einfügen und auf «Dateien hochladen» klicken.

| Meine | e Baak + E                                  | Dateien hochladen           | Dateien hochladen           |
|-------|---------------------------------------------|-----------------------------|-----------------------------|
|       | Organisation<br>Voreinstellungen<br>Reports | + Dateien importieren       | ESR_Zahlungen.v11           |
|       | Datenintegrität<br>Administration           | Dateien hochladen abbrechen | Dateien hochladen abbrechen |
|       | Kontenabgleich<br>Fakturaeinstellungen      |                             |                             |

Hinweis: Es können mehrere Dateien auf einmal hochgeladen werden.

kitAdmin weist Transaktionen anhand der Referenznummer und des übereinstimmenden offenen Betrages automatisch der korrekten Rechnung als Zahlung zu. In allen anderen Fällen wird die Transaktion nicht automatisch verarbeitet – in diesem Fall braucht es einen manuellen Schritt, der durch die Anwendenden durchgeführt wird (Transaktion fällt in Status «nicht zugewiesen»).

| Kontenabgleich erfolgreich |            |
|----------------------------|------------|
| 16.1.2019 - 16.1.2019      |            |
| Automatisch zugewiesen     | 1          |
| Nicht zugewiesen           | 1          |
| Duplikate                  | 0          |
| Ignoriert                  | 0          |
| Total                      | 2          |
| Summe                      | CHF 743.95 |

#### 2.2. Duplikate erkennen

kitAdmin erkennt mögliche Zahlungsduplikate. Grundsätzlich funktioniert diese Duplikaterkennung zuverlässig. Trotzdem muss im Falle einer solchen Meldung ergründet werden, warum kitAdmin ein Duplikat erkennt hat:

| Kontenabgleich erfolgrei                                                                                                    | h                                                                                                    |                                                                                               |
|----------------------------------------------------------------------------------------------------|----------------------------------------------------------------------------------------------------|-----------------------------------------------------------------------------------------------|
| 1.1.1900 - 31.12.9999                                                                                                    |                                                                                                    |                                                                                               |
| Automaticsh zugowiecon                                                                                                    |                                                                                                    | 0                                                                                             |
| Nicht zugewiesen                                                                                                    |                                                                                                    | 0                                                                                             |
| Duplikate                                                                                                    |                                                                                                    | 8                                                                                             |
| lanoriert                                                                                                    |                                                                                                    | 0                                                                                             |
| Total                                                                                                    |                                                                                                    | 0                                                                                             |
| Summe                                                                                                    |                                                                                                    | CHF 0.00                                                                                      |
| mit dom solbon Potrag und der so                                                                                                    | hon Boforonznummor oingogangon, kann di                                                                                                    | ios hior monuoll                                                                              |
| mit dem selben Betrag und der se<br>bestätigt werden.<br>Duplikate                                                                                                    | ben Referenznummer eingegangen, kann di                                                                                                    | ies hier manuell                                                                              |
| mit dem selben Betrag und der selbestätigt werden. Duplikate 21.08.2019 CHF 155.8                                                                                                    | ben Referenznummer eingegangen, kann di                                                                                                    | o 16643                                                                                       |
| mit dem selben Betrag und der selbestätigt werden. Duplikate 21.08.2019 CHF 155.8 21.08.2019 CHF 4192                                                                                                    | ben Referenznummer eingegangen, kann di           5         10 00000 00000 00001 00000           00         10 00000 00000 00001 00000                                                                                                    | les hier manuell<br>0 16643<br>0 16675                                                        |
| mit dem selben Betrag und der selben Betrag und der selben Betrag | ben Referenznummer eingegangen, kann di           5         10 00000 00000 00001 00000           00         10 00000 00000 00001 00000           00         10 00000 00000 00001 00000           00         10 00000 00000 00001 00000                                                                                                    | 0 16643<br>0 16675<br>0 16680                                                                 |
| Init dem selben Betrag und der selben Betrag und der selben Betra | ben Referenznummer eingegangen, kann di           5         10 00000 00000 00001 00000           00         10 00000 00000 00001 00000           00         10 00000 00000 00001 00000           00         10 00000 00000 00001 00000           00         10 00000 00000 00001 00000           10 00000 00000 00000 00001 00000                                                                                                    | les hier manuell<br>0 16643<br>0 16675<br>0 16680<br>0 16691                                  |
| Init dem selben Betrag und der selben           bestätigt werden.           Duplikate           21.08.2019         CHF 155.8           21.08.2019         CHF 1972           21.08.2019         CHF 1972           21.08.2019         CHF 155.8           21.08.2019         CHF 1972           21.08.2019         CHF 155.8           21.08.2019         CHF 1972           21.08.2019         CHF 1582           21.08.2019         CHF 1582           21.08.2019         CHF 120.0                                                                                                    | ben Referenznummer eingegangen, kann di           5         10 00000 00000 00001 00000           0         10 00000 00000 00001 00000           00         10 00000 00000 00001 00000           00         10 00000 00000 00001 00000           00         10 00000 00000 00001 00000           10 00000 00000 00000 00000 00000           00         10 00000 00000 00000 00000           00         10 00000 00000 00000 00000                                                                                              | les hier manuell 0 16643 0 16675 0 16680 0 16691 0 16709                                      |
| Init dem selben Betrag und der selben           bestättigt werden.           Duplikate           21.08.2019         CHF 155.8           21.08.2019         CHF 1972           21.08.2019         CHF 1972           21.08.2019         CHF 155.8           21.08.2019         CHF 1972           21.08.2019         CHF 155.8           21.08.2019         CHF 152.0           21.08.2019         CHF 152.0           21.08.2019         CHF 1664                                                                                                    | ben Referenznummer eingegangen, kann di           5         10 00000 00000 00001 00000           6         10 00000 00000 00001 00000           0         10 00000 00000 00001 00000           0         10 00000 00000 00001 00000           0         10 00000 00000 00001 00000           10 00000 00000 00001 00000         00000 00000 00000           0         10 00000 00000 00001 00000           0         10 00000 00000 00001 00000           0         10 00000 00000 00000 00001 00000                          | les hier manuell<br>0 16643<br>0 16675<br>0 16680<br>0 16691<br>0 16709<br>0 16707            |
| Init dem selben Betrag und der selben           bestättigt werden.           21.08.2019         CHF 155.8           21.08.2019         CHF 1972           21.08.2019         CHF 1972           21.08.2019         CHF 155.8           21.08.2019         CHF 155.8           21.08.2019         CHF 155.8           21.08.2019         CHF 155.8           21.08.2019         CHF 156.8           21.08.2019         CHF 156.8           21.08.2019         CHF 156.8           21.08.2019         CHF 156.8           21.08.2019         CHF 156.8           21.08.2019         CHF 156.8           21.08.2019         CHF 156.8                                                                                                    | ben Referenznummer eingegangen, kann di           5         10 00000 00000 00001 00000           6         10 00000 00000 00001 00000           0         10 00000 00000 00001 00000           0         10 00000 00000 00001 00000           0         10 00000 00000 00001 00000           0         10 00000 00000 00001 00000           0         10 00000 00000 00001 00000           0         10 00000 00000 00001 00000           0         10 00000 00000 00001 00000           0         10 00000 00000 00001 00000 | les hier manuell<br>0 16643<br>0 16675<br>0 16680<br>0 16691<br>0 16709<br>0 16717<br>0 16725 |

Mögliche Ursachen sind:

- Die Datei wurde zweimal hochgeladen. (Alle Zahlungen sind Duplikate)
- Im E-Banking wurden überschneidende Auszüge heruntergeladen. (Eine Zahlungsreihe oder eine einzelne Randzahlung wird als Duplikat aufgeführt)
- Falscherkennung
- Andere ungeklärte Ursachen

Normalerweise können die Duplikate ignoriert werden und werden somit nicht importiert. Im Falle einer Falscherkennung besteht für die Anwendenden aber die Möglichkeit, die Zahlungen trotzdem zu importieren.

#### 2.3. Nicht zugewiesene Zahlungen zuweisen

Über den Button «nicht zugewiesene Zahlungen zuweisen» erfolgt der nächste Schritt bei der Zuweisung der Transaktionen. Es müssen alle nicht zugewiesenen Transaktionen einer Rechnung zugewiesen werden.

Falls die Referenznummer der Transaktion in kitAdmin bekannt ist, werden Rechnungen für die manuelle Zuweisung vorgeschlagen.

**Wichtiger Hinweis:** Liegt eine Zahlung mit einem bestimmten Betrag vor, dann soll dieser auf die Rechnung zugewiesen werden, welche wohl der Kunde damit bezahlen wollte. Dies muss nicht unbedingt die älteste Rechnung sein. Liegt keine offene Rechnung vor, dann muss trotzdem die Transaktion auf eine Rechnung zugewiesen werden. Die Rechnung wird in diesem Fall überbezahlt.

| Von    | <b>01. Jan. 2019</b> bis    | 31. Jan. 2019 💙                  |            |
|--------|-----------------------------|----------------------------------|------------|
| Status | Zugewiesen Nicht zugewiesen | Ignoriert                        |            |
|        |                             |                                  |            |
| 0      | 16. Jan. 2019               | 36 54000 00000 00001 00000 12846 | CHF 200.20 |
|        | Zuweisen Ignorieren         |                                  |            |
|        |                             |                                  |            |
|        | Totalbetrag der Transkation |                                  | CHF 200.20 |

Grundsätzlich sollten im Kontenabgleich keine «nicht zugewiesenen» Transaktionen vorhanden sein. Um dies zu überprüfen, soll gelegentlich eine Kontrolle über einen längeren Zeitraum: z. B. Januar XXXX bis heute gemacht werden.

Falls eine Transaktion nicht in kitAdmin gehört – beispielsweise, wenn es sich um einen in kitAdmin unbekannten Rechnungsempfänger handelt – so kann die Transaktion ignoriert werden. (z. B. Subventionsgelder, Versicherungen, Spenden, …).

#### 2.4. Fehlende Zahlungen im kitAdmin erfassen

Alle Zahlungen, welche nicht via Orangen Einzahlungsschein bei der Bank eingehen, werden nicht über den automatischen Abgleich (Schritt 2.1. – 2.3) an kitAdmin übertragen. Die Bank erstellt für diese Zahlungen einzelne Gutschriften.

Sofern es sich um eine Zahlung in Bezug auf eine kitAdmin Rechnung handelt, muss die Zahlung manuell auf der Rechnung in kitAdmin erfasst werden. Die passende Rechnung findet man zum Beispiel über das Profil des Rechnungsempfängers.

| ŀ   | cit <u>A</u> dm       | lin L                             | ehmann F       | Roman                           |   |                 |                 | م                |              | Mélanie St | ucki  | + ≡      |
|-----|-----------------------|-----------------------------------|----------------|---------------------------------|---|-----------------|-----------------|------------------|--------------|------------|-------|----------|
| ŵ [ | _ehn                  | nann Roman ĸ                      | inden-Nr. 1033 | 1                               |   |                 |                 |                  | Profil       | Faktura    | Offen | e Posten |
| F   | Rechnu                | ngsübersicht < 201                | 9 >            |                                 |   |                 |                 | Aktionen         |              |            |       |          |
|     | 0                     | Kita Nüssli                       | Januar         | 2019 / Nr. 1339                 | ¥ |                 | CHF 1'421.70    | Steuerbescheinig | ung erstelle | n          |       |          |
|     | Rechnung              | gsdatum 26.11.2018                |                |                                 |   | Fällig a        | am 26.12.2018   |                  |              |            |       |          |
|     | Lehmar                | nn Hanna                          |                |                                 |   |                 |                 |                  |              |            |       |          |
|     | 60% priv<br>31.01.201 | ate Betreuung: 01.01.2019 -<br>19 | 1.000<br>6.000 | Betreuungsgebühr<br>Verpflegung |   | 539.70<br>10.00 | 539.70<br>60.00 |                  |              |            |       |          |
|     | Lehmar                | nn Tanja                          |                |                                 |   |                 |                 |                  |              |            |       |          |
|     | 60% priv<br>31.01.201 | ate Betreuung: 01.01.2019 -<br>I9 | 1.000<br>6.000 | Betreuungsgebühr<br>Verpflegung |   | 762.00<br>10.00 | 762.00<br>60.00 |                  |              |            |       |          |
|     | Rechnung              | gstotal                           |                |                                 |   |                 | CHF 1'421.70    |                  |              |            |       |          |
|     | Rechnun               | g ansehen                         |                |                                 |   |                 |                 |                  |              |            |       |          |

Im Tab Faktura werden alle Rechnungen dargestellt. Eine entsprechende Rechnung kann ausgewählt werden und mittels «Rechnung ansehen» wird auf das Profil der Rechnung navigiert.

Von der Rechnungsübersicht wird auf das Tab «Zahlungen» gewechselt. Um die Zahlung zu erfassen, wird die Funktion «Zahlung erfassen» geöffnet.

| 🖻 Januar 2019 / Nr. 1339 💿 | Übersicht Zahlungen Revisionen |
|----------------------------|--------------------------------|
| Erfasste Zahlungen         | Ausstehender Betrag            |
| Keine Zahlungen            | CHF 1'421.70                   |
|                            | Aktionen                       |
|                            | + Zahlung erfassen             |

Das effektive Zahlungsdatum wird eingegeben und der einbezahlte Betrag erfasst und gespeichert.

| Zahlung erfassen |  |
|------------------|--|
| Bankzahlung •    |  |
| 14.1.2019        |  |
| Bemerkung        |  |
| Speichern        |  |

## 3. Überbezahlte Rechnungen

#### 3.1. Unterschied Vorauszahlung, Rückerstattungsbetrag & Rechnung

#### Vorauszahlung:

Ist keine offene Rechnung mehr vorhanden wird die Vorauszahlung getätigt. Die Vorauszahlung wird mit der nächsten Rechnungsstellung automatisch verbucht.

#### Rückerstattungsbetrag:

Wird nur getätigt, wenn die Familie bereits ausgetreten ist und keine offene Rechnung mehr vorhanden ist. Oder falls ein viel zu hoher Betrag einbezahlt wurde. Eine Rückerstattung muss anschliessend ausgebucht werden→ Siehe 3.3.

#### Rechnung:

Ist noch eine offene Rechnung vorhanden und es wird kein weiterer Zahlungseingang für diese Rechnung erwartet, wird der Überschuss auf diese Rechnung umgebucht.

#### 3.2. Überschuss ausgleichen

In der Aufgabenliste des Kinderortes werden überbezahlte Rechnungen angezeigt. Die entsprechende Rechnung wird via Aufgabenliste geöffnet, anschliessend wird die Funktion «Überschuss ausgleichen» geöffnet.

| Ê | April 2019 / Nr. 14 | 33 🐽        | Übersicht Zahlungen Revisioner |                                                                                |    |  |  |
|---|---------------------|-------------|--------------------------------|--------------------------------------------------------------------------------|----|--|--|
|   | Erfasste Zahlungen  |             |                                | Überschüssiger Betra<br>CHF 562.00                                             | ag |  |  |
|   | 30.05.2019          | Bankzanlung | CHF 1500.00                    | Aktionen                                                                       |    |  |  |
|   |                     |             |                                | Oberschuss ausgleichen 🗸<br>Vorauszahlung<br>Rückerstattungsbetrag<br>Rechnung |    |  |  |

Als erstes wird bei der Option «Rechnung» nachgesehen, ob noch eine oder mehrere offene Rechnung-/ en vorhanden sind. Falls ja, wird der überschüssige Betrag auf die entsprechende Rechnung umgebucht.

Falls keine offene Rechnung vorhanden ist, wird eine Vorauszahlung getätigt. Die Vorauszahlung wird automatisch beim nächsten Rechnungslauf miteinbezogen und ist mit einem entsprechenden Icon gekennzeichnet.

Rückerstattungsbeträge machen nur bei sehr grossen Beträgen Sinn oder bei Familien, welche bereits ausgetreten sind.

#### 3.3. Rückerstattungsbeträge ausbuchen

Um einen Überschuss via Rückerstattung zu tätigen, wird der Betrag mit der entsprechenden Funktion ausgeglichen. Anschliessend wird die Zahlung extern via Bank in Auftrag gegeben.

| Überschuss von 1'400.00 CHF per Rückerstattungsbetrag ausgleichen |   |  |  |  |  |  |  |  |
|-------------------------------------------------------------------|---|--|--|--|--|--|--|--|
| 23.8.2019                                                         | 曲 |  |  |  |  |  |  |  |
|                                                                   |   |  |  |  |  |  |  |  |
| Ausgleichen abbreche                                              | 1 |  |  |  |  |  |  |  |

Nach der erfolgten Zahlung an den Empfänger, muss die Rückerstattung definitiv ausgebucht werden. Dies wird in der Offenpostenliste des Rechnungsempfängers getätigt.

Die Zeile mit dem Rückerstattungsbetrag muss geöffnet werden, damit mit dem Anklicken der Funktion "Auszahlen" die Rückerstattung definitiv getätigt werden kann. Um diesen Schritt abzuschliessen muss das Auszahlungsdatum eingetragen werden und die Auszahlung bestätigt werden.

| Ť | Nadal Simeon Kunden-Nr. 1067                            |      |          |         | Profil Kontakt Faktura Offene Poster                   |
|---|---------------------------------------------------------|------|----------|---------|--------------------------------------------------------|
|   | Abgewickelte Posten anzeigen Kinderorte Kita Aarepirate |      |          |         |                                                        |
|   |                                                         | Soll | Haben    | Saldo   | • Erfassen                                             |
|   | 23.8.2019 Rückerstattungsbetrag                         |      | 1'400.00 | -932.45 | 15 + Vorauszahlung erfassen<br>+ Rückerstattungsbetrag |
|   | Auszahlen Löschen                                       |      |          |         |                                                        |

| Rückerstattungsbetrag auszahlen. |                       |           |  |  |  |  |  |  |
|----------------------------------|-----------------------|-----------|--|--|--|--|--|--|
|                                  | Auszahlungsdatum      | <b>m</b>  |  |  |  |  |  |  |
|                                  | Auszahlung bestätigen | abbrechen |  |  |  |  |  |  |

### 4. Mahnungen und Abschreibungen

#### 4.1. Mahnungen erstellen

Kinderort auswählen, in den Bereich «Faktura» wechseln und den Filter auf «Abgelaufen» setzen. Allenfalls muss noch die Monatsselektion angepasst oder weitere Filter ausgewählt werden. Die zu mahnenden Rechnungen werden ersichtlich und der Mahnlauf kann erstellt werden.

| Von 🖣  | <b>01. Jan. 2019</b> bis                                 | 31. Jan. 2019 💙                                   |    |                |              |   |                                             | Rechnungen herunterladen |
|--------|----------------------------------------------------------|---------------------------------------------------|----|----------------|--------------|---|---------------------------------------------|--------------------------|
| Status | Gesendet Bezahlt Teitbezz<br>Zahlungserinnert 1. Mahnung | ahit Storniert Sonstiges<br>2. Mahnung 3. Mahnung | Fr | ist Abgelaufen |              |   |                                             |                          |
| ۲      | Lehmann Roman                                            | Januar 2019 / Nr. 13                              | 39 | X              | CHF 1'421.70 |   | Rechnungsläufe<br>Rechnungslauf erstellen   |                          |
|        | Totalbetrag der Rechnung                                 |                                                   |    |                | CHF 1'421.70 |   | Januar 2019                                 | teilweise fakturiert     |
|        |                                                          |                                                   |    |                |              | [ | Mahnlauf<br>Mahnlauf erstellen <del>-</del> |                          |

Der entsprechende Mahnstatus wird ausgewählt. Pro Mahnstatus muss ein neuer Mahnlauf gestartet werden. Das neue Fristdatum wird manuell eingetragen, anschliessend werden die Mahnungen per E-Mail oder Post versendet – gleicher Vorgang wie bei der Rechnungsstellung. Bei einem Mahnlauf hat der Benutzer zudem die Möglichkeit, zusätzliche Mahngebühren auf der Rechnung hinzuzufügen.

| Zahlungserinnerung erstellen |          |                                  |   |                                |        |                                            |  |  |
|------------------------------|----------|----------------------------------|---|--------------------------------|--------|--------------------------------------------|--|--|
| •                            | Θ        | <b>Kita Faktura</b><br>Green Ava |   | <b>Nr. 1746</b><br>August 2019 | E-Mail | Total: CHF 2'663.30<br>Offen: CHF 2'663.30 |  |  |
| Alle ausv                    | vählen   | Keine auswähler                  | 1 |                                |        |                                            |  |  |
|                              |          |                                  |   | _                              |        |                                            |  |  |
| 15.9.20                      | 19       |                                  |   | <b>#</b>                       |        |                                            |  |  |
| 🗌 Mahn                       | gebühr   |                                  |   |                                |        |                                            |  |  |
| Rechr                        | iung per | E-Mail senden                    |   |                                |        |                                            |  |  |
|                              | ingen ha | erunterladen                     |   |                                |        |                                            |  |  |

#### 4.2. Abschreibungen erfassen

Kinderort auswählen, in den Bereich «Faktura» wechseln und den Filter auf «teilbezahlt» setzen. Sind Rechnungen vorhanden, bei welchen ein sehr kleiner Betrag noch ausstehend ist, kann eine Abschreibung erfasst werden. Dasselbe wird gemacht, wenn nicht mehr von einer erfolgreichen Zahlung ausgegangen werden kann und das Mahnwesen nicht greifen soll, oder nicht gegriffen hat.

Abschreibungen werden genau gleich wie die manuellen Zahlungen erfasst, dabei muss von «Bankzahlung» auf «Abschreibung» gewechselt werden.

| Zahlung erfassen<br>Zahlungstyp                                                                                                    |   |      |    |
|----------------------------------------------------------------------------------------------------|---|------|----|
| Abschreibung                                                                                                    | • |      |    |
| Abschreibung Caller Control Control Co |   | 0.05 |    |
| Bemerkung                                                                                                    | _ |      |    |
|                                                                                                    |   |      | 11 |
| Speichern abbrechen                                                                                                    |   |      |    |

#### Glückwunsch! Sie haben die Faktura von A-Z erledigt! 🌚

#### Häufige Hindernisse

- 1. Dokumentierte Reihenfolge wird nicht eingehalten
- 2. Gesamter Prozess wird nicht mindestens 1x pro Monat durchgeführt
- 3. Es werden nicht alle Transaktionen zugewiesen / ignoriert oder sogar hochgeladen
- 4. Überschüsse werden nicht korrekt umgebucht bzw. als Vorauszahlung verbucht
- 5. Mahnläufe werden nicht zeitnah durchgeführt
- **6.** Fehlendes Vertrauen in die Applikation: Es werden weitere Listen geführt, die hier nicht dokumentiert wurden. (unnötiger Aufwand)
- **7.** Rechnungsempfängerwechsel  $\rightarrow$  Hinweis Steuerbescheinigung, Vorauszahlungen etc.